## Novus Management System VSS online license activation

In the help tab, select the "Licensing" button

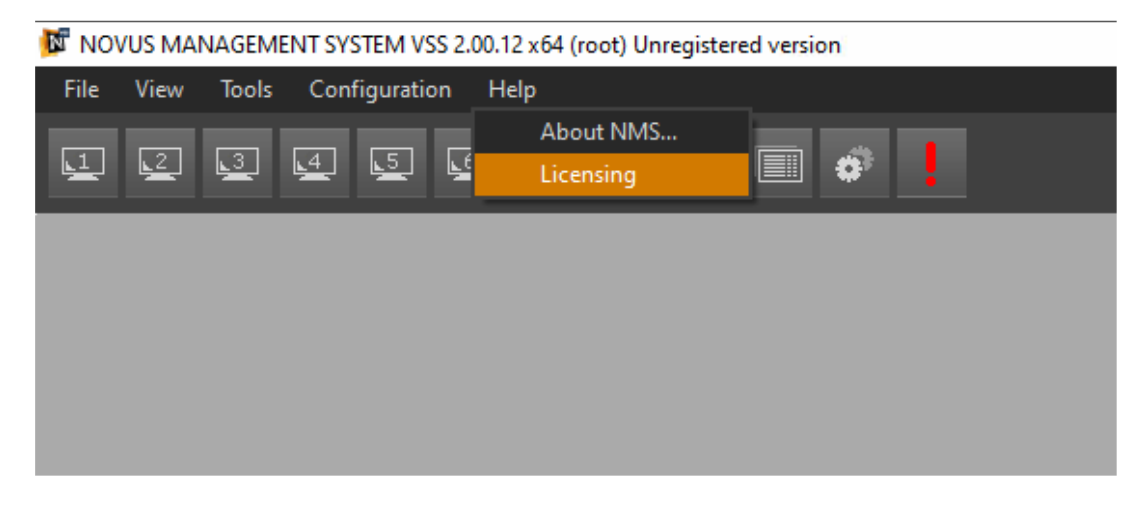

In the License window, in the Registration tab, you need to fill in all installer and user data. After completing the data, select the "Save" button.

| Licensing                |              |                     |        | — | × |
|--------------------------|--------------|---------------------|--------|---|---|
| Registration Licensing   |              |                     |        |   |   |
| Installer data           |              | License user data   |        |   |   |
| Country                  | Poland 🗸 🗸   | Country             | Poland | ~ |   |
| Address                  |              | Address             |        |   |   |
| City                     |              | City                |        |   |   |
| Postal code              |              | Postal code         |        |   |   |
| Installation company     |              | Company/Object name |        | _ |   |
| NIP                      |              | NIP                 | 20 C   |   |   |
| REGON                    |              | REGON               |        |   |   |
| Name and Surename        |              | Name and Surename   |        | - |   |
| E-mail                   |              | E-mail              |        |   |   |
| Confirm E-mail           |              | Confirm E-mail      |        |   |   |
| Phone Number             |              | Phone Number        |        |   |   |
|                          |              | Object Type         | Bank   | × |   |
| GDPR DATA PRIVACY NOTICE | Print to PDF |                     |        |   |   |
| Synchronize              |              |                     | Save   |   |   |

After completing this step, the following message should appear:

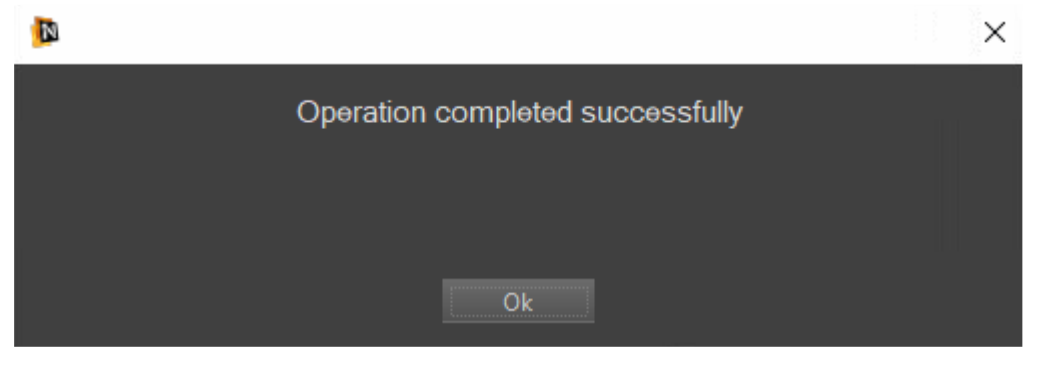

In the Licenses window, go to the Licenses tab and select the "Activate key" option.

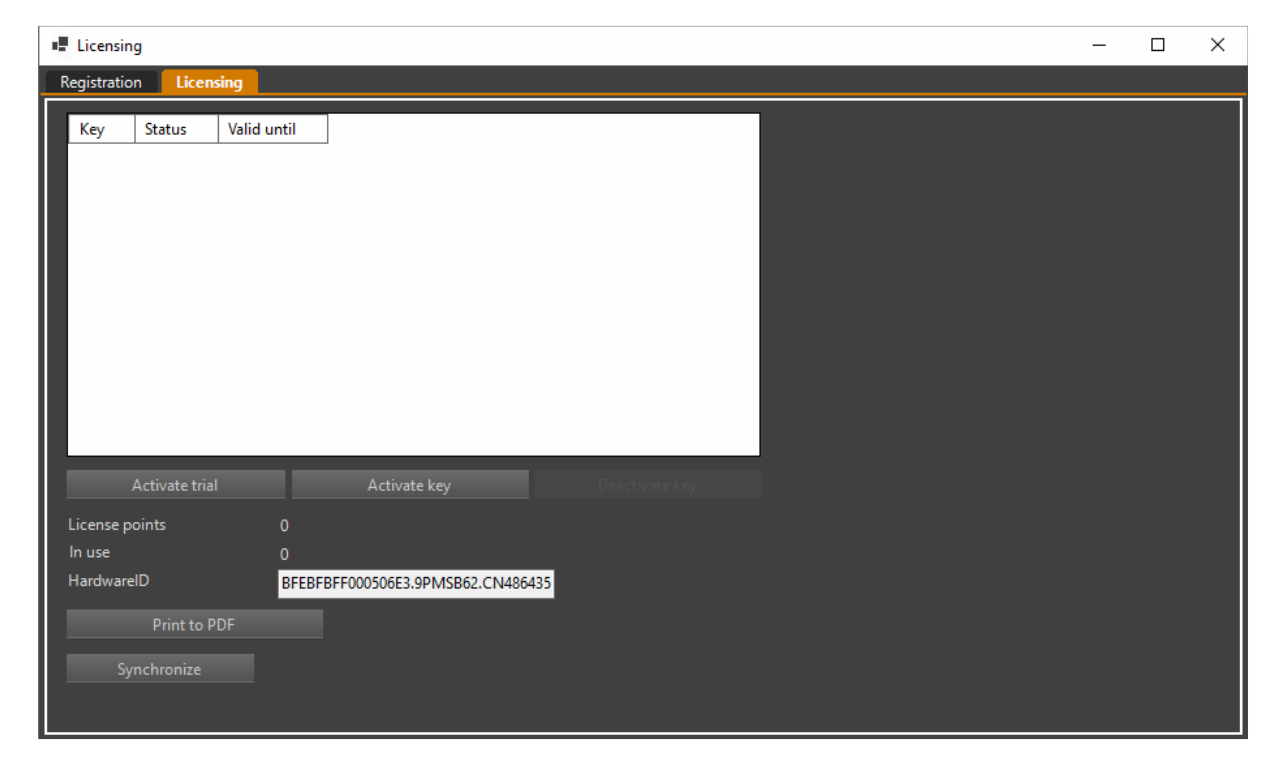

Enter the product key in the designated place in the window

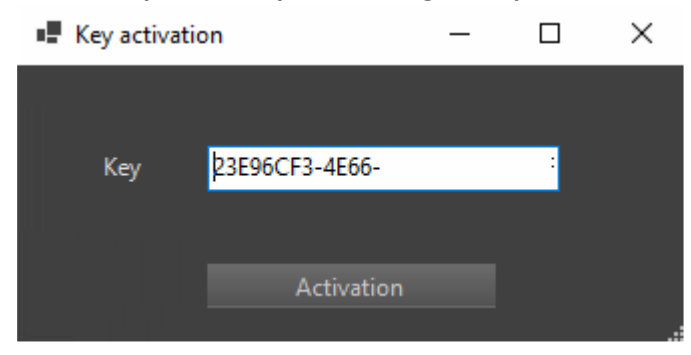

After completing this step, the following message should appear:

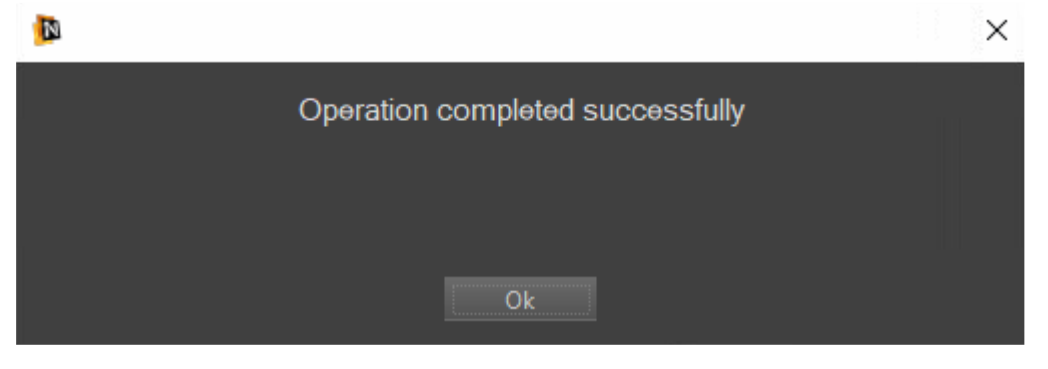

## Novus Management System VSS offline license activation

In the help tab, select the "Licensing" button

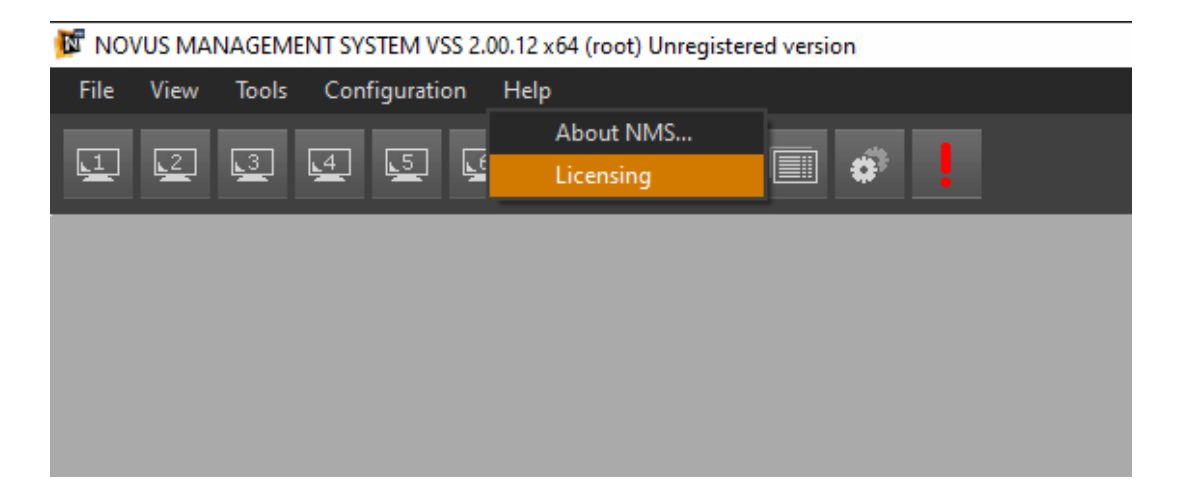

In the Licenses window, go to the Licenses tab and select the "Activate key" option.

| Licensing                                                                                                   | - | × |
|----------------------------------------------------------------------------------------------------|---|---|
| Registration Licensing                                                                                      |   |   |
| Key Status Valid until                                                                                      |   |   |
| Activate trial Activate key Deactivate key                                                                  |   |   |
| License points 0<br>In use 0<br>HardwareID BFEBFBFF000506E3.9PMSB62.CN486435<br>Print to PDF<br>Synchronize |   |   |

## Enter the product key in the designated place in the window

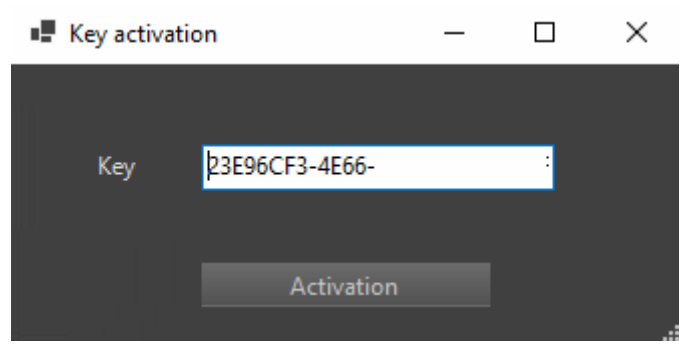

Confirm the activation procedure without Internet access.

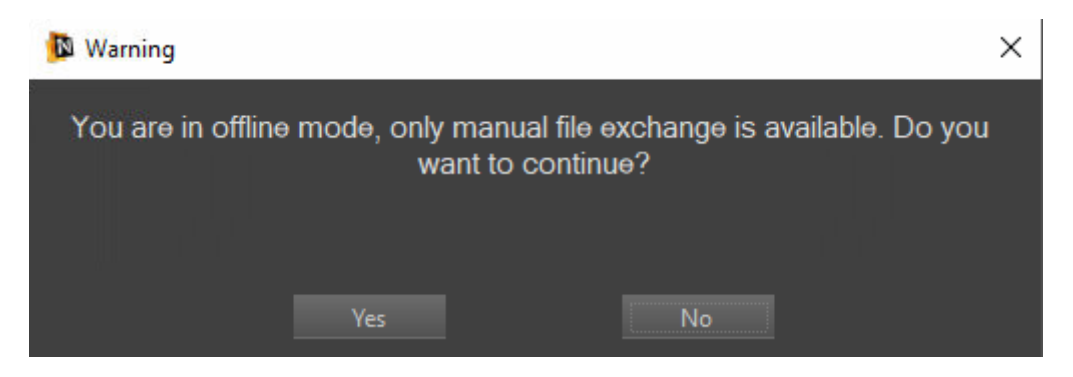

The program creates a file called request.nlic which needs to be saved and transferred to a computer with Internet access.

| 🖵 Zapisywanie jako                |                            |                             |                       |         |       |        | × |
|-----------------------------------|----------------------------|-----------------------------|-----------------------|---------|-------|--------|---|
| ← → ∽ ↑ 📘 → Ten kom               | nputer > Pobrane > License |                             |                       | ې ن     |       |        |   |
| Organizuj 👻 Nowy folder           |                            |                             |                       |         |       |        | ? |
| 📥 OneDrive 🔷 Na                   | azwa                       | Data modyfikacji            | Тур                   | Rozmiar |       |        |   |
| 📧 OneDrive - Persor               | Żadr                       | ne elementy nie pasują do k | ryteriów wyszukiwania |         |       |        |   |
| 💻 Ten komputer                    |                            |                             |                       |         |       |        |   |
| 🚆 Dokumenty                       |                            |                             |                       |         |       |        |   |
| 🁌 Muzyka                          |                            |                             |                       |         |       |        |   |
| 💼 Obiekty 3D                      |                            |                             |                       |         |       |        |   |
| 🔄 Obrazy                          |                            |                             |                       |         |       |        |   |
| 🦊 Pobrane                         |                            |                             |                       |         |       |        |   |
| Pulpit                            |                            |                             |                       |         |       |        |   |
| Wideo                             |                            |                             |                       |         |       |        |   |
| 🔚 OS (C:)                         |                            |                             |                       |         |       |        |   |
|                                   |                            |                             |                       |         |       |        |   |
| Nazwa pliku: request              |                            |                             |                       |         |       |        | ~ |
| Zapisz jako typ: License (.nl     | ic)                        |                             |                       |         |       |        | ~ |
|                                   |                            |                             |                       |         |       | A 1 1  | _ |
| <ul> <li>Ukryj foldery</li> </ul> |                            |                             |                       |         | apisz | Anuluj |   |

On a computer with Internet access, go to the nms.aat.pl website and look for the Registration/Activation option as in the picture below.

| 😰 Novus Management System V = × 🛛 + |                                           |                                                             |                          |                 |
|-------------------------------------|-------------------------------------------|-------------------------------------------------------------|--------------------------|-----------------|
|                                     | ms.aat.pl/en                              | E 🌣                                                         | Q, Szukaj                | 🗢 또 💿 🎂 ± 💷 🔶 💿 |
|                                     | Download Functionality Advantages Devices | TION<br>INCE SYSTEMS<br>System schematics Solutions Tutoria | als Contact              | - 6             |
|                                     | DOWNLOAD CENTER                           | Tools                                                       | NMS                      |                 |
|                                     | System VSS                                | NMS Player /32bit                                           | NMS update 1.54.1 /32bit |                 |
|                                     | Full                                      | NMS Player /64bit                                           | NMS update 1.54.1 /64bit |                 |
|                                     | Update                                    | NMS IP Tool                                                 | ChangeLog                |                 |
|                                     | 2.00.12                                   | NOVUS Quick Support                                         | NMS manual               |                 |
|                                     | Changelog                                 |                                                             | NMS Mobile               |                 |
|                                     | REGISTRATION / ACTIVATION                 |                                                             | Google play              | ore             |
|                                     |                                           |                                                             | NMS Mobile manual        |                 |
|                                     |                                           |                                                             |                          |                 |

A new page will appear on which, after pressing the Upload File button, we must upload the previously generated request.nlic file. In return, the website will generate a file called response.nlic that needs to be transferred to the target computer with the program installed.

| 🚯 Novus Management System VS 🗙                 | A NMS Licenses × +                               |                                                                       |                                       |
|------------------------------------------------|--------------------------------------------------|-----------------------------------------------------------------------|---------------------------------------|
| $\leftarrow$ $\rightarrow$ C $\textcircled{a}$ | O A https://nms-licenses-dient.azurewebsites.net | 습                                                                     | Q Szukaj                              |
|                                                |                                                  | Upload file with offline request. Response file will be downloaded au | tomatically if request file is valid. |
|                                                |                                                  | Upload File                                                           |                                       |

On the unit with NMS VSS installed, the button Load response file from server appeared in the license window. You need to select it and indicate the response.nlic file in the opened window

| đ | Licensin    | 9        |             |       |  |   | _ | $\times$ |
|---|-------------|----------|-------------|-------|--|---|---|----------|
| F | Registratio | n Licens | sing        |       |  |   |   |          |
|   | Key         | Status   | Valid until |       |  | ] |   |          |
|   |             |          |             |       |  |   |   |          |
|   |             |          |             |       |  |   |   |          |
|   |             |          |             |       |  |   |   |          |
|   |             |          |             |       |  |   |   |          |
|   |             |          |             |       |  |   |   |          |
|   |             |          |             |       |  |   |   |          |
|   |             |          |             |       |  |   |   |          |
|   |             |          |             |       |  |   |   |          |
|   | License n   | oints    |             |       |  |   |   |          |
|   | In use      | onita    |             |       |  |   |   |          |
|   | Hardware    |          | BFEBFBFF000 | 506E3 |  |   |   |          |
|   |             |          |             |       |  |   |   |          |
|   |             |          |             |       |  |   |   |          |
| Γ |             |          |             |       |  |   |   |          |

| Dtwieranie                                                       |                                  |                  |           |                                       | ×      |
|------------------------------------------------------------------|----------------------------------|------------------|-----------|---------------------------------------|--------|
| $\leftarrow \rightarrow \checkmark \uparrow \square \rightarrow$ | Ten komputer > Pobrane > License |                  | ۍ بر      |                                       |        |
| Organizuj 🔻 Nowy                                                 | folder                           |                  |           |                                       | - II 🕐 |
| 🔓 Instrukcja instala '                                           | ^ Nazwa                          | Data modyfikacji | Тур       | Rozmiar                               |        |
| NMS AC JAWCZ                                                     | request.nlic                     | 04.07.2023 15:36 | Plik NLIC | 1 KB                                  |        |
| 📥 OneDrive                                                       | response.nlic                    | 04.07.2023 15:37 | Plik NLIC | 2 KB                                  |        |
| 🔲 OneDrive - Persor                                              |                                  |                  |           |                                       |        |
| 💻 Ten komputer                                                   |                                  |                  |           |                                       |        |
| 🚆 Dokumenty                                                      |                                  |                  |           |                                       |        |
| 🎝 Muzyka                                                         |                                  |                  |           |                                       |        |
| i Obiekty 3D                                                     |                                  |                  |           |                                       |        |
| 🔄 Obrazy                                                         |                                  |                  |           |                                       |        |
| 🕹 Pobrane                                                        |                                  |                  |           |                                       |        |
| 💻 Pulpit                                                         |                                  |                  |           |                                       |        |
| 🚆 Wideo                                                          |                                  |                  |           |                                       |        |
| 📇 OS (C:)                                                        |                                  |                  |           |                                       |        |
| Na                                                               | zwa pliku: response              |                  |           | <ul> <li>✓ License (.nlic)</li> </ul> | ~      |
|                                                                  |                                  |                  |           | Otwórz                                | Anuluj |

After selecting the file, a message about correct loading of the license should appear

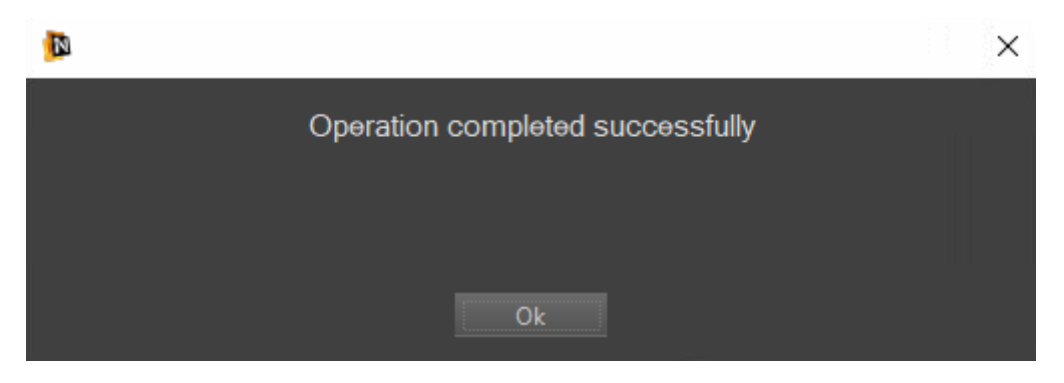